# Errori Java o "Errore Windows 3" con installazione del software vocale

# Sommario

Introduzione Prerequisiti Componenti usati Convenzioni Premesse

## **Introduzione**

Questo documento spiega come forzare audium.exe a utilizzare una particolare installazione Java, che può risolvere alcuni problemi su un computer con più installazioni Java.

# **Prerequisiti**

#### Componenti usati

Il riferimento delle informazioni contenute in questo documento è Cisco Unified Call Services, Universal Edition e Cisco Unified Call Studio, Universal Edition.

#### **Convenzioni**

Per ulteriori informazioni sulle convenzioni usate, consultare il documento <u>Cisco sulle convenzioni</u> nei suggerimenti tecnici.

## **Premesse**

**Sintomi:** L'utente utilizza Windows. Viene visualizzato un errore durante l'installazione del software vocale, ad esempio audium.exe o un altro programma di installazione, che indica un problema Java. Di seguito è riportato un messaggio di errore:

Windows error 3 occurred while loading the Java VM  $\,$ 

**Risoluzione:** Un programma di installazione vocale può essere obbligato a utilizzare una particolare installazione Java anziché quella predefinita. In questo modo, è possibile verificare che utilizzi una versione di Java supportata. Attenersi alla procedura seguente:

- 1. Aprire una console, ad esempio Start -> Esegui... -> cmd.
- 2. Passare alla posizione del file del programma di installazione.
- 3. Eseguire il programma di installazione con l'opzione LAX\_VM seguita dal percorso completo del file java.exe desiderato, ad esempio audium.exe LAX\_VM "C:\Program Files\Java\j2re1.4.2\_08\bin\java.exe"